How to pull out old report and import new report below.

You delete old credit report by going to efolder, pull it up and you'll see this. Click on reports you want deleted and then this X up at the top......keep scrolling

| C Enco  | mpass                                                                                | - Build 22.3.0.5 - https://BE11128293.ea.elliema | ae.net\$BE11128293 - bgriffith - 3011128293 |                         |                    |                 |                |           |          | - 0                               | ×     |  |
|---------|--------------------------------------------------------------------------------------|--------------------------------------------------|---------------------------------------------|-------------------------|--------------------|-----------------|----------------|-----------|----------|-----------------------------------|-------|--|
| Encom   | O Er                                                                                 | ncompass eFolder                                 |                                             |                         |                    |                 |                |           |          | – 🗆 X                             |       |  |
| Home    | efolder Documents Help                                                               |                                                  |                                             |                         |                    |                 |                |           |          |                                   |       |  |
|         | Documents beatmany conditions linderwriter Conditions Rest Chaine Conditions History |                                                  |                                             |                         |                    |                 |                |           |          |                                   |       |  |
| a Bo    |                                                                                      |                                                  |                                             |                         |                    |                 |                |           |          |                                   |       |  |
| 🔂 те    | TE Documents View Mt Pecket Watson V J O Z                                           |                                                  |                                             |                         |                    |                 |                |           |          |                                   |       |  |
| M       | M Document Group (All Documents) v Stacking Order None v                             |                                                  |                                             |                         |                    |                 |                |           |          |                                   |       |  |
| Ale     | Documents (37)                                                                       |                                                  |                                             |                         |                    |                 |                |           |          |                                   |       |  |
|         | Att                                                                                  | Fo Name 🔺                                        | Description                                 | For Borrower Pair       | Туре               | Access          | For Milestone  | Status    | Date     |                                   |       |  |
| 6       |                                                                                      |                                                  |                                             | ~                       | ~                  |                 | ~              | ~         | -        | ×                                 |       |  |
|         |                                                                                      | *** Internal Exception Emails *** DO NOT         | All internal exception emais to be placed   |                         | Needed             | AC, AR, BD, CL, | Qualification  |           |          |                                   |       |  |
|         |                                                                                      | Assets - Bank Statements                         |                                             |                         | Needed             | AC, AR, BD, CL, | Qualification  |           |          |                                   |       |  |
|         |                                                                                      | Credit - Consumer Explanation Letter             |                                             |                         | Needed             | AC, AR, BD, CL, | Cond. Approval |           |          |                                   | List  |  |
| E       |                                                                                      | Credit - UDN                                     |                                             |                         | Needed             | AC, AR, BD, CL, | Cond. Approval |           |          |                                   |       |  |
| E       |                                                                                      | Credit Report                                    |                                             | Yuima Janet and Carlos  | Settlement Service | AC, AR, BD, CL, | Qualification  | Received  | 01/20/23 |                                   |       |  |
| E       |                                                                                      | Credit Report                                    |                                             | Yuma Janet and Carlos   | Settlement Service | AC, AR, BD, CL, | Qualification  | Received  | 02/09/23 |                                   |       |  |
| <       |                                                                                      | Creat Report                                     |                                             | Jeanette Gandara        | Settlement Service | AC, AR, BD, CL, | Qualification  | Received  | 02/02/23 |                                   |       |  |
| <       |                                                                                      | Credit Report                                    |                                             | Viena lanat and Carlos  | Settlement Service | AC, AR, BD, CL, |                | Received  | 12/16/22 |                                   |       |  |
|         |                                                                                      | Credit Report                                    |                                             | ruina variet anu carios | Settlement Service | AC, AR, BD, CL, | Qualification  | Received  | 12/16/22 |                                   |       |  |
| E       |                                                                                      | Credit Report                                    |                                             | Vulna Japet and Carlos  | Settlement Service | AC AR BD CL     |                | Received  | 02/09/22 |                                   |       |  |
| • 🔳 🗉   | n                                                                                    | FEMA Disaster Search Results                     |                                             | Yulma Janet and Carlos  | Needed             | AC AR BD CI     | Started        | Received  | 12/16/22 |                                   |       |  |
|         | 0                                                                                    | Income - Paystubs                                |                                             |                         | Needed             | AC. AR. BD. CL  | Qualification  | Reperiod  | TETTOTEE |                                   |       |  |
|         |                                                                                      | Income - Tax Returns w/ Schedules                |                                             |                         | Needed             | AC, AR, BD, CL  | Qualification  |           |          |                                   |       |  |
|         |                                                                                      | Income - W-2s                                    |                                             |                         | Needed             | AC, AR, BD, CL, | Qualification  |           |          |                                   |       |  |
|         |                                                                                      | LOA Folder                                       |                                             |                         | Needed             | AC, AR, BD, CL, | Qualification  |           |          |                                   |       |  |
|         |                                                                                      | Misc - Google Search                             |                                             |                         | Needed             | AC, AR, BD, CL, | Qualification  |           |          |                                   |       |  |
|         |                                                                                      | Misc - Opening Docs                              |                                             |                         | Needed             | AC, AR, BD, CL, | Qualification  |           |          |                                   |       |  |
|         |                                                                                      | Misc - Reverse Search                            |                                             |                         | Needed             | AC, AR, BD, CL, | Qualification  |           |          |                                   |       |  |
| Forms   |                                                                                      | Misc - USPS Look-up                              |                                             |                         | Needed             | AC, AR, BD, CL, | Qualification  |           |          |                                   |       |  |
| Tonna   |                                                                                      | Misc - U/V Conditions List                       |                                             |                         | Standard Form      | AC, AR, BD, CL, | Cond. Approval |           |          |                                   |       |  |
| » Or    |                                                                                      | Product and Pricing                              |                                             | Yulma Janet and Carlos  | Settlement Service | AC, AR, BD, CL, | Qualification  | Requested | 12/19/22 |                                   |       |  |
| » Ac    |                                                                                      | Property - Homeowner's Insurance Policy          |                                             |                         | Needed             | AC, AR, BD, CL, | Cond. Approval |           |          |                                   | w All |  |
| » Se    |                                                                                      | Property - Sales Contract                        |                                             |                         | Needed             | AC, AR, BD, CL, | Qualification  |           |          |                                   | ^     |  |
|         |                                                                                      | QC - Accounting Invoice                          |                                             |                         | Needed             | AC, AR, BD, CL, | Qualification  |           |          |                                   |       |  |
| ~ Re    |                                                                                      | QC - Appraisal Credit Card Authorization         |                                             |                         | Custom Form        | AC, AR, BD, CL, | Qualification  |           |          |                                   |       |  |
| » Or    | Ú                                                                                    | QC - Borrowers Certification and Authoriz        | Certification and Authorization Document    |                         | eDisclosure        | AC, AR, BD, CL, | Processing     | Received  | 12/15/22 |                                   |       |  |
| » Or    |                                                                                      | QC - Driver's License/Social Security Card       |                                             |                         | Needed             | AC, AR, BD, CL, | Qualification  |           |          |                                   |       |  |
| » On    |                                                                                      | QC - Signed Approval Disclosures                 |                                             |                         | Needed             | AC, AR, BD, CL, | Cond. Approval |           |          |                                   |       |  |
|         |                                                                                      | GC - Signed Initial Commitment                   |                                             |                         | Needed             | AC, AR, BD, CL, | Cond. Approval |           |          |                                   |       |  |
| » Or    |                                                                                      | GC - Signed Initial Disclosures                  |                                             |                         | Needed             | AC, AR, BD, CL, | Qualification  |           |          |                                   |       |  |
| » Re    |                                                                                      | OC SSN Velidetion                                |                                             |                         | Needed             | AC AR BD CL     | Cood Approval  |           |          |                                   |       |  |
| » Or    |                                                                                      | Title Report                                     |                                             |                         | Settlement Service | AC, AR, BD, CI  | Processing     |           |          |                                   |       |  |
| » On    |                                                                                      | xxD0 NOT SHIP - AUS                              |                                             |                         | Needed             | AC, AR, BD, CL  | Qualification  |           |          |                                   |       |  |
| - 51    |                                                                                      | xxD0 NOT SHIP - MISC                             |                                             |                         | Needed             | AC, AR, BD, CL, | Qualification  |           |          |                                   |       |  |
| » Or    |                                                                                      | XXDO NOT SHIP - SHIPPING                         |                                             |                         | Needed             | AC, AR, BD, CL, | Qualification  |           |          |                                   |       |  |
| » Re    |                                                                                      |                                                  |                                             |                         |                    |                 |                |           |          |                                   |       |  |
| » Or    |                                                                                      |                                                  |                                             |                         |                    |                 |                |           |          |                                   |       |  |
| » ()n   |                                                                                      |                                                  |                                             |                         |                    |                 |                |           |          |                                   |       |  |
| Sh      |                                                                                      |                                                  |                                             |                         |                    |                 |                |           |          |                                   |       |  |
|         | 2 L                                                                                  | earn more                                        |                                             |                         |                    |                 |                |           |          | Highlighted: 1 borrower doc Close | ~     |  |
| Press F | 1 for He                                                                             | elp                                              |                                             |                         |                    |                 |                |           |          | 02/09 14:16* Thursday, 2/9        | /2023 |  |
| -       | 🗄 🔎 Type here to search 🥂 🧞 🛱 🙋 📄 🔩 💆 🙋 💌 💽 🚱 🎉 👘 🖉 🚱 👘                              |                                                  |                                             |                         |                    |                 |                |           |          |                                   |       |  |

Now you act like you are pulling new credit, but when you get here you use this dropdown and you choose import from website......keep scrolling

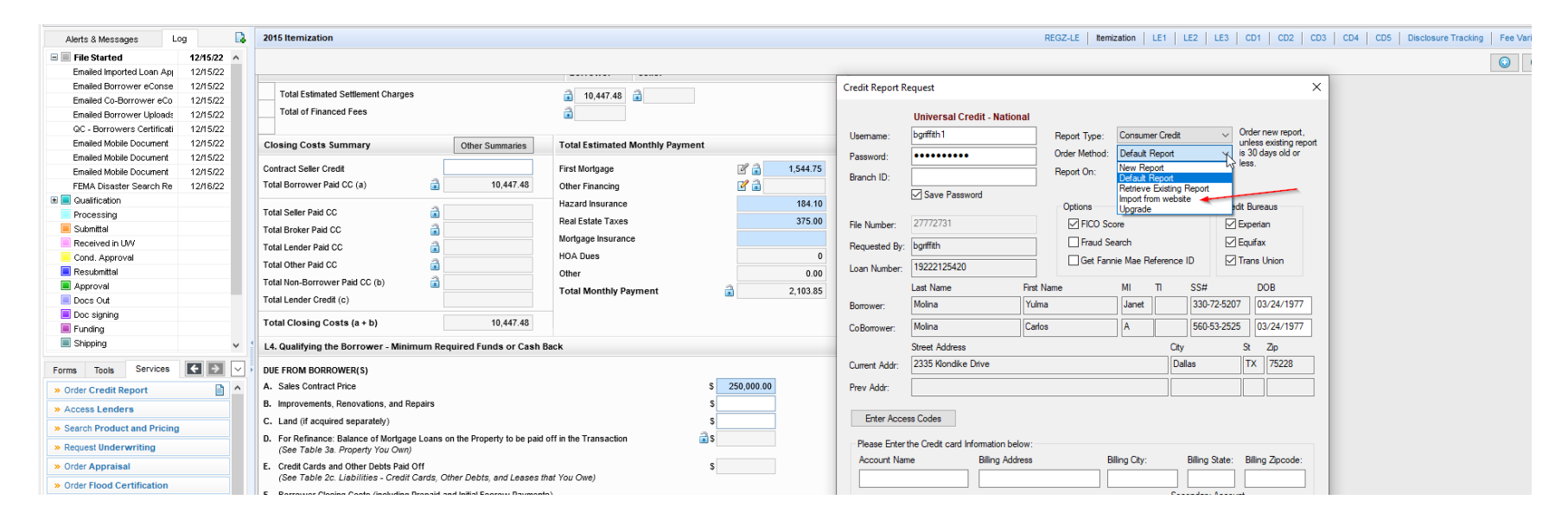

YOU enter the report number you are importing right here: keep scrolling

| Alerts & Messages Log               | 2015 Itemization                                                                                                    |                                |                 |                           | REGZ-LE Itemi: | ation LE1          | LE2 LE3        | CD1 CD2 CD3      | CD4 CD5 Disclosure Tracking Fee V                                                                                                    |
|-------------------------------------|----------------------------------------------------------------------------------------------------|--------------------------------|-----------------|---------------------------|----------------|--------------------|----------------|------------------|----------------------------------------------------------------------------------------------------|
| E File Started 12/15/22             |                                                                                                    |                                |                 |                           |                |                    |                |                  | Θ                                                                                                    |
| Emailed Imported Loan Apj 12/15/22  |                                                                                                    |                                |                 |                           |                |                    |                |                  |                                                                                                    |
| Emailed Borrower eConse 12/15/22    | Total Estimated California Channes                                                                                   |                                | Credit Report R | equest                    |                |                    |                | ×                |                                                                                                    |
| Emailed Co-Borrower eCo 12/15/22    |                                                                                                    | E 10,447.48 I                  |                 |                           |                |                    |                |                  |                                                                                                    |
| Emailed Borrower Upload: 12/15/22   | Total of Financed Fees                                                                                               | ð                              |                 | Universal Credit - N      | National       |                    |                |                  |                                                                                                    |
| QC - Borrowers Certificati 12/15/22 |                                                                                                    |                                | Usemame:        | bariffith1                | Report Type:   | Consumer Cred      | it 🗸 İm        | port report from |                                                                                                    |
| Emailed Mobile Document 12/15/22    | Closing Costs Summary Other Summaries Tota                                                                           | otal Estimated Monthly Payment | ocontanto.      | -                         | Order Matheda  | loss of ferring of | w              | ebsite.          |                                                                                                    |
| Emailed Mobile Document 12/15/22    |                                                                                                    |                                | Password:       | •••••                     | Order Method:  | import from wei    | oste 🗸         |                  | and the second second s |
| Emailed Mobile Document 12/15/22    | Contract Selier Credit                                                                                               | st Mongage 1,544.75            | Branch ID:      |                           | Report On:     |                    | ~              |                  | -0                                                                                                    |
| FEMA Disaster Search Re 12/16/22    | Total Borrower Paid CC (a) a 10,447.48 Othe                                                                          | her Financing                  |                 | Save Password             |                |                    |                |                  |                                                                                                    |
| Qualification                       | Haza                                                                                                    | izard Insurance 184.10         |                 |                           | Options        |                    | Credit         | Bureaus          |                                                                                                    |
| Processing                          | Real                                                                                                    | al Estate Taxes 375.00         | File Number:    | 27772731                  | PICO So        | C.                 | E              | oerian           |                                                                                                    |
| Submittel                           | Total Broker Paid CC                                                                                                 | ortoage Insurance              | rite Hamber.    |                           |                |                    |                |                  |                                                                                                    |
| Received in UVV                     | Total Lender Paid CC                                                                                                 | A Dues                         | Requested By:   | bgriffith                 | Fraud Se       | arcn               | E              | quirax           |                                                                                                    |
| Cond. Approval                      | Total Other Paid CC                                                                                                  | o based o                      | Loan Number     | 19222125420               | Get Fann       | ie Mae Referend    | e ID Tr        | ans Union        |                                                                                                    |
|                                     | Total Non-Borrower Paid CC (b)                                                                                       | her 0.00                       |                 | 1                         |                |                    |                | 202              |                                                                                                    |
| Approval Dece Out                   | Total Lender Credit (c)                                                                                              | otal Monthly Payment 2,103.85  |                 | Last Name                 | First Name     | MIII               | 55#            | DOR              |                                                                                                    |
| Dec signing                         |                                                                                                    |                                | Borrower:       | Molina                    | Yulma          | Janet              | 330-72-5207    | 03/24/1977       |                                                                                                    |
| E Funding                           | Total Closing Costs (a + b) 10,447.48                                                                                |                                | CoBorrower:     | Molina                    | Carlos         | A                  | 560-53-2525    | 03/24/1977       |                                                                                                    |
| Shipping                            | L4. Qualifying the Borrower - Minimum Required Funds or Cash Back                                                    |                                | Street Address  | ]                         | City           |                    | Rt Zip         |                  |                                                                                                    |
| Farma Taala Services                |                                                                                                    |                                | Current Addr:   | 2335 Klondike Drive       |                | [                  | allas          | TX 75228         |                                                                                                    |
|                                     | A Calco Contract Drive                                                                                               | 250.000.00                     |                 |                           |                |                    |                |                  |                                                                                                    |
| » Order Credit Report               | A. Sales contract Price                                                                                              | 3 250,000.00                   | Prev Addr:      |                           |                |                    |                |                  |                                                                                                    |
| » Access Lenders                    | B. Improvements, Renovations, and Repairs                                                                            | \$                             |                 |                           |                |                    |                |                  |                                                                                                    |
| » Search Product and Pricing        | C. Land (if acquired separately)                                                                                     | \$                             | Enter Acce      | ss Codes                  |                |                    |                |                  |                                                                                                    |
| » Request Underwriting              | D. For Refinance: Balance of Mortgage Loans on the Property to be paid off in the<br>(See Table 3a Property You Own) | the Transaction                | Please Enter    | the Credit card Informati | ion below:     |                    |                |                  |                                                                                                    |
| » Order Appraisal                   | E Credit Cards and Other Debts Paid Off                                                                              | \$                             | Account Nar     | ne Billin                 | g Address Bi   | ing City:          | Billing State: | Billing Zipcode: |                                                                                                    |
|                                     | (See Table 2c. Liabilities - Credit Cards, Other Debts, and Leases that You (                                        | u Owe)                         |                 |                           |                |                    |                |                  |                                                                                                    |
| » Order Flood Certification         | (See Table 2c. Liabilities - Credit Cards, Other Debts, and Leases that You (                                        | u Owe)                         |                 |                           |                |                    |                |                  |                                                                                                    |

Then you import the liabilities right here.....like always.....

KEEP SCROLLING though, one more thing

| Doc signing                      | Co-Borrower Does not apply                                                                                  |  |  |  |  |  |  |
|----------------------------------|----------------------------------------------------------------------------------------------------|--|--|--|--|--|--|
| Eunding                          | Bor/Cob/Both Asset Type Other Description Cash or Market Value                                              |  |  |  |  |  |  |
| Shipping V                       |                                                                                                    |  |  |  |  |  |  |
| Forms Tools Services 💽 之 🗸       |                                                                                                    |  |  |  |  |  |  |
| 1003 URLA - Lender               |                                                                                                    |  |  |  |  |  |  |
| 1003 URLA Part 1                 |                                                                                                    |  |  |  |  |  |  |
| 1003 URLA Part 2                 | Borrower Total Total Other Asset Amount                                                                     |  |  |  |  |  |  |
| 1003 URLA Part 3                 | Co. Borrower Total                                                                                          |  |  |  |  |  |  |
| 1003 URLA Part 4                 |                                                                                                    |  |  |  |  |  |  |
| 2015 Itemization                 | 2c. Liabilities - Credit Cards, Other Debts and Leases That You Owe - Borrower and Co-Borrower Show all VOL |  |  |  |  |  |  |
| Benefit To Borrower              |                                                                                                    |  |  |  |  |  |  |
| Borrower Summary (US)            | Borrower Does not apply Order Credit View Credit Import Liabilities                                         |  |  |  |  |  |  |
| Exception Request Form           | Co-Borrower Does not apply                                                                                  |  |  |  |  |  |  |
| FHA Management                   | Unpaid Paid Monthly Included in                                                                             |  |  |  |  |  |  |
| GSE Additional Provider Data     | Bor/Cob or Both Account Type Company Name Account Number Balance Off Amount Section 3                       |  |  |  |  |  |  |
| HUD 1003 Addendum                | Borrower V Installment V DATCU CREDIT U 11343600001 19.245.00 374.00                                        |  |  |  |  |  |  |
| HUD-92900LT FHA Loan Transmittal |                                                                                                    |  |  |  |  |  |  |
| Loan Contacts                    | Borrower ristailment VPROFESSIONAL 9895000690 4,163.00 0.00                                                 |  |  |  |  |  |  |
| Loan Qualification               | Borrower 🔽 Revolving v DISCOVER BANK 601101201785 2,910.00 🗌 59.00                                          |  |  |  |  |  |  |
| Loon Cummoni                     |                                                                                                    |  |  |  |  |  |  |

ALWAYS GO TO BORROWER SUMMARY and check right here to be sure the report number matches what you imported above......

| Encompass - Build 22.3.0.5 - https://BE11128293                      | Lea.elliemae.net58E11128293 - bgriffith - 3011128293                                                 | – 0 ×                           |
|----------------------------------------------------------------------|----------------------------------------------------------------------------------------------------|---------------------------------|
| Home Pipeline Loan Services View                                     | Contacts Dashboard Reports                                                                           |                                 |
| Borrowers Yulma Janet and Carlos A Molina                            | V Portal: SimpleNexus RON Eligible: Unknown                                                          | Search AllRegs 🖸 citologr 🔒 🗶   |
| 🔓 твр                                                                | 1 <sup>42</sup> Loan #: 19222125420 LTV: 96.500/96.500 Rate: 6.625% Est Closing Date: //             |                                 |
| Mesquite, 1X /5181                                                   | LaanAnount S41,24000 UII: 20,474154.291 Into Not Lookeo Z IS Brends Elizabeth Lott S V               |                                 |
| Alerts & Messages Log                                                | Borrower summary (US)                                                                                |                                 |
| Emailed Imported Loan Apj 12/15/22                                   | ✓ Rent (\$ 850.00 / Month) ✓ Rent (\$ 850.00 / Month)                                                | ^                               |
| Emailed Borrower eConse 12/15/22<br>Emailed Co Borrower eCo 12/15/22 | Former Address Former Address                                                                        |                                 |
| Emailed Borrower Uploads 12/15/22                                    | ✓ Does not apply ✓ Does not apply                                                                    |                                 |
| QC - Borrowers Certificati 12/15/22                                  | Address Address                                                                                      |                                 |
| Emailed Mobile Document 12/15/22<br>Emailed Mobile Document 12/15/22 | Addr URLA Addr URLA                                                                                  |                                 |
| Emailed Mobile Document 12/15/22                                     | Unit Type Unit Type V                                                                                |                                 |
| FEMA Disaster Search Re 12/16/22                                     | Unit # Unit #                                                                                        |                                 |
| Qualification                                                        | City City City                                                                                       |                                 |
| Submittal                                                            | State Zip State Zip                                                                                  |                                 |
| Received in U/V                                                      | # of Years Y M # of Years Y M                                                                        |                                 |
| Cond. Approval                                                       | Housing 🗌 No Primary Housing Expense 🗌 No Primary Housing Expense                                    |                                 |
| Resubmittal                                                          |                                                                                                    |                                 |
| Docs Out                                                             | Rent (S / Month)                                                                                     |                                 |
| Doc signing                                                          |                                                                                                    |                                 |
| Funding                                                              | Credit Information Order Credit View Credit Import Liabilities                                       | N                               |
| Shipping V                                                           | Credit Authorization & Decisioning Scores For the purpose of securing a home mortgage loan.          | 6                               |
| Forms Tools Services 💽 🖂 🗸                                           |                                                                                                    |                                 |
| 1003 URLA - Lender                                                   | Are you appring to a solutioned with a do-solutiver : young you to be applicant                      |                                 |
| 1003 URLA Part 1                                                     | The inclusion sets of a person outer than the burrower including the burrower be used. The inclusion |                                 |
| 1003 URLA Part 2<br>1003 URLA Part 3                                 | Bor Experian / FICO 618 Co-Bor Experian / FICO 608                                                   |                                 |
| 1003 URLA Part 4                                                     | Bor TransUnion / Empirica 664 Co-Bor TransUnion / Empirica 601                                       |                                 |
| 2015 Itemization                                                     | Bor Equifax / BEACON 651 Co-Bor Equifax / BEACON 611                                                 |                                 |
| Benefit To Borrower                                                  | Credit Report Received 02/09/2023 Credit Reference # 27772731                                        |                                 |
| Exception Request Form                                               | Credit Score for Decision Making 608 Prospect Date 12/16/2022                                        |                                 |
| FHA Management                                                       | Rorrower can demonstrate a 12-month mortgage/rental history                                          |                                 |
| GSE Additional Provider Data                                         |                                                                                                    |                                 |
| HUD-92900LT FHA Loan Transmittal                                     | borrower income                                                                                      |                                 |
| Loan Contacts                                                        | Total Income for Current Borrower Pair 1003 URLA Part 2                                              |                                 |
| Loan Qualification                                                   | Borrower Co-Borrower Total                                                                           |                                 |
| Origination                                                          | Disc income 1 363 50 1 363 50 1 363 50 2                                                             |                                 |
| Origination Summary                                                  |                                                                                                    |                                 |
| SimpleNexus                                                          | (+) Cash Fly                                                                                         |                                 |
| Show in Alpha Order Show All                                         | Co.Mort Set 3 048 93 3 048 93                                                                        | •                               |
|                                                                      | <                                                                                                    | >                               |
|                                                                      |                                                                                                    | 02/09 14:16* Thursday, 2/9/2023 |
| F D Type here to search                                              | · 👫 🛱 👩 📷 🖪 🗿 🙋 🛤 🖪 🚱 👦                                                                              | 😑 53°F Sunny ∧ 📥 🦟 🕮 ⊄× 5:00 PM |
|                                                                      |                                                                                                    | 2/9/2023 20                     |